## K-Startup 홈페이지를 퉁한 「일반인 창업강좌」 교육신청 방법

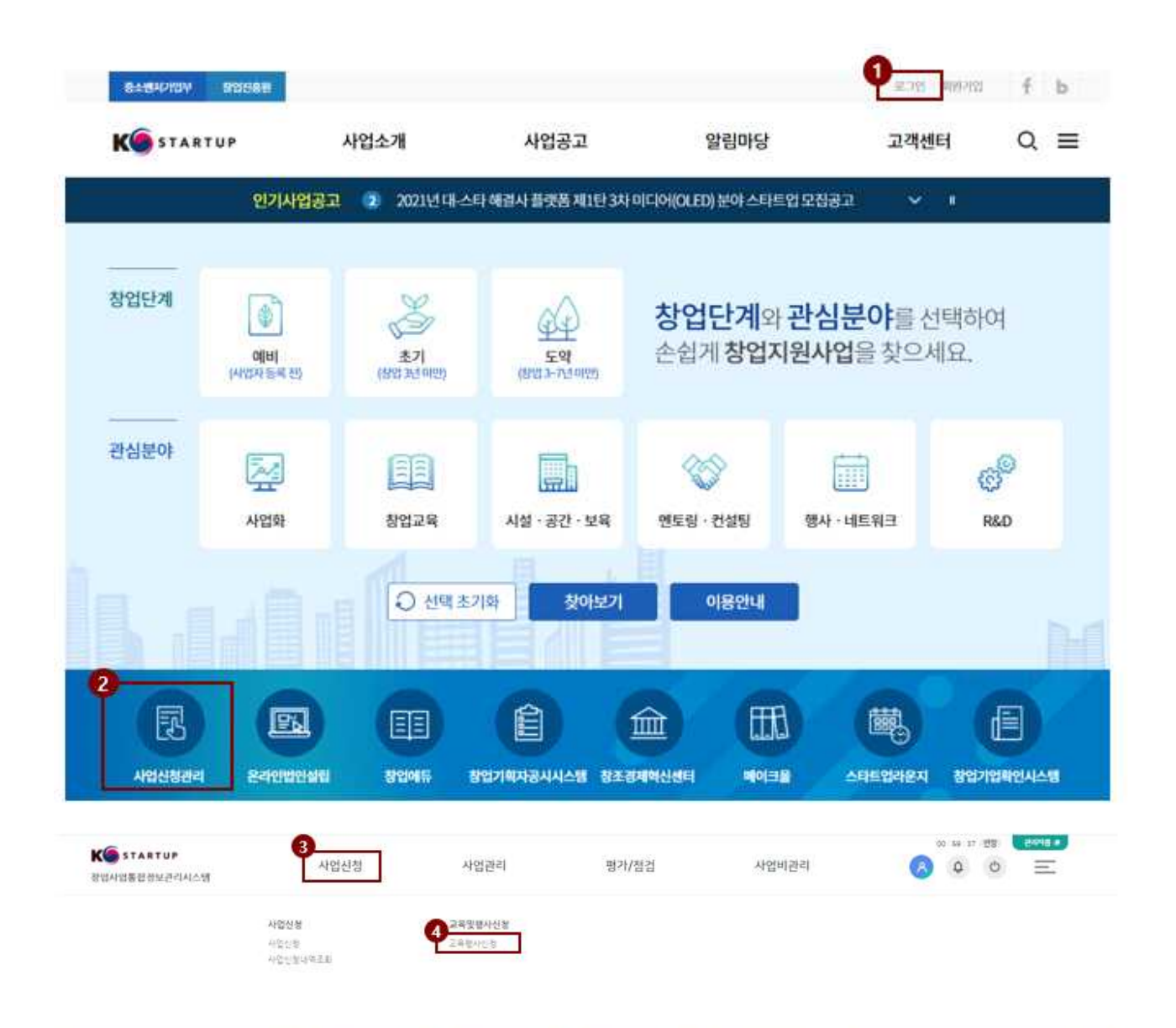

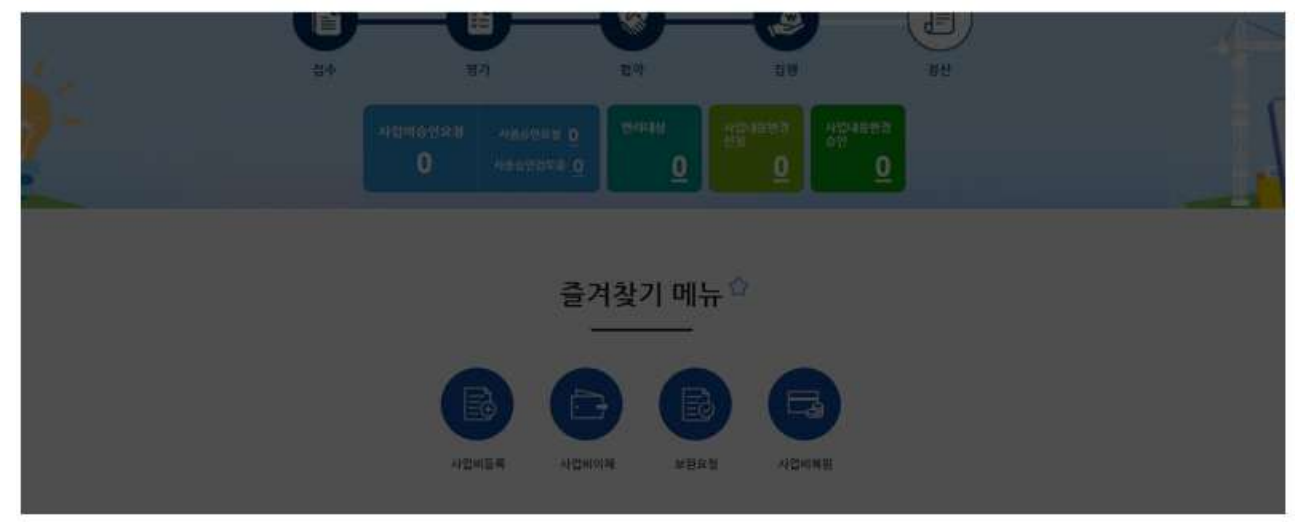

| KOSTARTUP            | 사업신청                                | 사업관리                                                          | 평가/점검             | 사업비관리                            |                        | ۳ <b>۳</b> ۳<br>ک | E 100 |
|----------------------|-------------------------------------|---------------------------------------------------------------|-------------------|----------------------------------|------------------------|-------------------|-------|
| 경엽사업동립경보란디시스템        | )                                   | Assilves of                                                   | 0.000000          |                                  |                        |                   |       |
|                      |                                     |                                                               |                   | 0 4252 - 5472452 -               | 244402 (j)             |                   |       |
|                      | 교육 및 행사 신                           | 청 <sup>습</sup>                                                |                   | 1                                |                        |                   |       |
|                      | 전력 친합중인 교육 및 행사용 조피, 산정일            | 수 있습니다.                                                       |                   |                                  | 13                     |                   |       |
|                      |                                     |                                                               | Λ                 | T J                              |                        |                   |       |
|                      |                                     |                                                               | \$4               |                                  |                        |                   |       |
|                      | 교육경영구분 ·전체·                         | *                                                             | 24788 5 200 928   | т к                              |                        |                   |       |
|                      | 2870                                | - 🖨                                                           | 지역                | ~                                | 2.0                    |                   |       |
|                      | · 하갑염병순   최선순 🚺 전형용                 |                                                               |                   |                                  |                        |                   |       |
| G                    |                                     |                                                               |                   |                                  |                        |                   |       |
|                      | 1 . m                               | 5 . W.                                                        | 5 (a. 14)         |                                  | 10                     |                   |       |
|                      | Serie.                              | Serie.                                                        | Se ji             |                                  | A.A.A                  |                   |       |
|                      |                                     |                                                               |                   |                                  | 2 July                 |                   |       |
|                      | (가천대학교) 2021 제1차 기초형 일<br>반인 창업23   | (1976年) (1985년)<br>가신대학교 3차 일반인 창업강좌(정부<br>지위시업&사업계획서 착성)(오라인 | //                | (사업 가천대학교 제2차 1<br>(사업 업 대일스토)교육 | 미리<br>일반인 창업강좌(창       |                   |       |
|                      | 사업분위 소기장양과키지                        | 과정<br>사업문화 초기장입자키지                                            | 사업분용 소개장업체키지      | NDER 675241                      | 11.                    |                   |       |
|                      | 24466-1993<br>2021-07-27-2021-08116 | 2449 191<br>200-022-200-056                                   | 2622-08-22 - 2022 | 2449 505<br>1996 2               | 020-67-20 - 2020-68-64 |                   |       |
|                      |                                     |                                                               |                   |                                  |                        |                   |       |
| ① 'K-s               | startup' 홈페이                        | ]지(www.k-sta                                                  | artup.go.kr)에     | 로그인합                             | 니다.                    |                   |       |
| ② [사                 | 업신청관리]를                             | · 선택합니다                                                       | •                 |                                  |                        |                   |       |
| 3, 4                 | [사업신청] 머                            | 뉴 내 [교육                                                       | 행사신청]을            | 선택합니                             | 다.                     |                   |       |
| $(5)$ $\overline{y}$ | 유과정명에 '                             | 의바이 차엇/                                                       | 가자'를 건            | 생한니다                             |                        |                   |       |

⑤ 교육과정명에 '일반인 창업강좌'를 검색합니다.
⑥ 하단 공고의 교육과정명 확인 후 원하는 강좌를 선택합니다.

\* 교육 공고 신청 시, 교육 신청 가능 인원이 한정되어 있으므로 확인 바랍니다.